# GeneAmp® PCR System 9700

# 0.5mL Sample Block Module

User's Manual

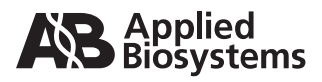

© Copyright 2006, 2010 Applied Biosystems. All rights reserved.

Information in this document is subject to change without notice. Applied Biosystems assumes no responsibility for any errors that may appear in this document.

APPLIED BIOSYSTEMS DISCLAIMS ALL WARRANTIES WITH RESPECT TO THIS DOCUMENT, EXPRESSED OR IMPLIED, INCLUDING BUT NOT LIMITED TO THOSE OF MERCHANTABILITY OR FITNESS FOR A PARTICULAR PURPOSE. IN NO EVENT SHALL APPLIED BIOSYSTEMS BE LIABLE, WHETHER IN CONTRACT, TORT, WARRANTY, OR UNDER ANY STATUTE OR ON ANY OTHER BASIS FOR SPECIAL, INCIDENTAL, INDIRECT, PUNITIVE, MULTIPLE OR CONSEQUENTIAL DAMAGES IN CONNECTION WITH OR ARISING FROM THIS DOCUMENT, INCLUDING BUT NOT LIMITED TO THE USE THEREOF.

#### NOTICE TO PURCHASER:LIMITED LICENSE

The combination of the GeneAmp<sup>\*</sup> PCR System 9700 Sample Block Module with a GeneAmp<sup>\*</sup> PCR System 9700 Base Unit is licensed under the thermal cycler apparatus claims of US patents and patent claims in other countries. No other rights are conveyed expressly, by implication, or by estoppel. Further information on purchasing licenses may be obtained by contacting the Director of Licensing, Aplied Biosystems, 850 Lincoln Centre Drive, Foster City, California 94404, USA.

#### TRADEMARKS:

AB (Design), Applied Biosystems, and MicroAmp are registered trademarks, and Celera Genomics is a trademark of Applied Biosystems or its subsidiaries in the U.S. and/or certain other countries.

GeneAmp is a registered trademark of Roche Molecular Systems, Inc.

All other trademarks are the sole property of their respective owners.

Part Number 4307808 Rev. D 09/2010

# **Contents**

# 1 0.5-mL Sample Block Module

| Safety and Regulatory Information1-1             |
|--------------------------------------------------|
| General Symbols                                  |
| Electrical Safety Testing1-2                     |
| Instrument Labels                                |
| Operating Precautions                            |
| Precautions                                      |
| Grounding and Electrical Safety1-4               |
| Voltage Quality                                  |
| Input/Output Connections                         |
| Physical Specifications1-4                       |
| Pollution Category1-5                            |
| Instrument Storage1-5                            |
| Communautes Europeennes (CE) Compliance          |
| FCC Compliance (U.S.)                            |
| Routine Maintenance for Safe Operation1-5        |
| Technical Support                                |
| To Reach Us On the Web1-6                        |
| Hours for Telephone Technical Support1-6         |
| To Reach Us by Telephone or Fax in North America |
| Documents-on-Demand1-7                           |
| To Reach Us by E-Mail                            |
| Regional Offices Sales and Service1-8            |
| About the 0.5-mL Sample Block Module1-11         |
| Overview                                         |
| Diagram                                          |
| Sample Block1-12                                 |
| Heated Cover                                     |
| Peltier Heating/ Cooling Unit1-13                |
| Modules, Accessories, and Disposables 1-14       |
| Overview                                         |
| Ordering                                         |
| Installing the 0.5-mL Sample Block Module        |
| Overview                                         |
| Installing the Sample Block Module 1-16          |
| Loading Samples                                  |
| Loading Samples: Overview1-17                    |
| Reaction Tube/Frame Configuration1-17            |

| Loading Samples into the Reaction Tubes 1-17          |
|-------------------------------------------------------|
| Placing the Reaction Tubes into the Sample Block 1-18 |
| Cleaning the Sample Block Module 1-19                 |
| Cleaning: Overview 1-19                               |
| Cleaning Position 1-19                                |
| Cleaning the Heated Cover 1-19                        |
| Cleaning the Sample Block Wells 1-20                  |
| Running the Calibration Verification Test 1-21        |
| Overview                                              |
| Equipment Required 1-21                               |
| Setting Up the 0.5-mL Probe Assembly 1-22             |
| Configuring the System 9700                           |
| Running the Test 1-24                                 |
| Evaluating the Results                                |
| Running the Temperature Non-Uniformity Test 1-27      |
| Overview                                              |
| Equipment Required 1-27                               |
| Setting Up the 0.5-mL Probe Assembly 1-28             |
| Configuring the System 9700                           |
| Running the Test 1-30                                 |
| Evaluating the Results 1-33                           |
| Running System Performance Diagnostics 1-34           |
| Overview                                              |
| Equipment Required 1-34                               |
| Running the Rate Test 1-34                            |
| Running the Cycle Test 1-36                           |
| Data Sheet: Calibration Verification Test             |
| Instructions                                          |
| Data Sheet: Temperature Non-Uniformity Test           |
| Instructions                                          |
|                                                       |

# Index

# 0.5-mL Sample Block Module

### Safety and Regulatory Information

|                 | IMPORTANT<br>the 0.5-mL Sam                                                                                                    | Read this section before you install the GeneAmp <sup>®</sup> PCR System 9700 and pple Block Module.                                                                      |  |  |  |
|-----------------|----------------------------------------------------------------------------------------------------|----------------------------------------------------------------------------------------------------|--|--|--|
| General Symbols | Symbols The following symbols are used on Applied Biosystems instruments. Whe symbols appear on instruments, please observe appropriate safety proce |                                                                                                    |  |  |  |
|                 | Electrical Sym                                                                                                    | bols                                                                                                    |  |  |  |
|                 |                                                                                                    | This symbol indicates the on position of the main power switch.                                                                                                    |  |  |  |
|                 | ·<br>O                                                                                                    | This symbol indicates the off position of the main power switch.                                                                                                    |  |  |  |
|                 | $\Phi$                                                                                                    | This symbol indicates the on/off position of a push-push main power switch.                                                                                               |  |  |  |
|                 |                                                                                                    | This symbol indicates that a terminal may be connected to another instrument's signal ground reference.                                                                   |  |  |  |
|                 | =                                                                                                    | This is not a protected ground terminal.                                                                                                    |  |  |  |
|                 |                                                                                                    | This symbol indicates that this is a protected ground terminal that must be connected to earth ground before any other electrical connections are made to the instrument. |  |  |  |
|                 | ~                                                                                                    | This symbol indicates that this terminal either receives or delivers alternating current or voltage.                                                                      |  |  |  |
|                 | ~                                                                                                    | This symbol indicates that this terminal either receives or delivers alternating and direct current or voltage.                                                           |  |  |  |
|                 |                                                                                                    |                                                                                                    |  |  |  |

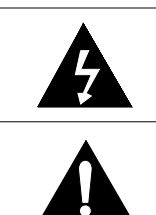

This symbol indicates the presence of high voltage and warns the user to proceed with caution.

This symbol alerts you to consult the manual for further information and to proceed with caution.

### **Non-electrical Symbols**

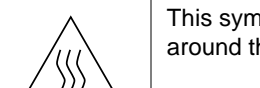

This symbol illustrates a heater hazard. Proceed with caution when working around these areas to avoid being burned by hot components.

**Electrical Safety** Routine safety testing of analytical instruments (*e.g.*, high potential voltage testing) may be required by various safety agencies.

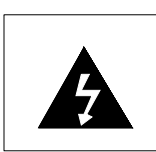

Testing should only be carried out by qualified personnel after seeking advice from the Applied Biosystems Service Department.

Instrument Labels The following instrument labels are on the system 9700 with the 0.5-mL Sample Block Module installed.

| A | <b>! WARNING !</b> Disconnect supply cord before opening. Grounding circuit continuity is vital for safe operation of equipment. Never operate equipment with grounding conductor disconnected. |
|---|----------------------------------------------------------------------------------------------------|
|   | AVERTISSEMENT: Debrancher le cordon d'alimentation avant d'ouvrir la<br>continuite des masses est essentielle.                                                                                  |
|   | Pour un fonctionnement sans danger. Ne jamais utiliser l'equipment si le fil<br>de terre n'est pas raccorde.                                                                                    |
|   | <b>! WARNING !</b> Hot Surface. Use care when working around this area to avoid being burned by hot components.                                                                                 |
|   | Attention. Surface chaude.                                                                                                    |

### **Operating Precautions**

**Precautions** The following precautions should be taken whenever you operate the system 9700 with the 0.5-mL Sample Block Module installed.

**Note** This instrument is able to withstand transient overvoltage according to Installation Category II as defined in IEC 1010-1.

### General Use

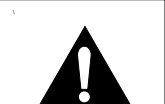

**CAUTION** The instrument should be used according to the instructions provided in this manual. If used otherwise, the protection provided by this instrument may be impaired.

### **Environment, Humidity, and Temperature**

| <b>CAUTION</b> This instrument is designed for indoor use.                                                                                                    |
|----------------------------------------------------------------------------------------------------|
| CAUTION Do not operate in a Cold Room or a refrigerated area.<br>The system 9700 will operate safely when the ambient temperature is<br>5–40 °C (41–104 °F). The system 9700 will meet performance<br>specifications when the ambient temperature is 15–30 °C and the<br>ambient relative humidity is 20–80%. These specifications have been<br>calculated for altitudes between 0 and 2,000 meters. |
| <b>CAUTION</b> This instrument is not designed for operation in an explosive environment. Do not place the instrument close to potentially explosive materials or objects.                                                                                                    |
| <b>CAUTION</b> This instrument is not designed for operation with the heated cover retracted when running at 4 °C. If the heated cover is retracted and the instrument runs at 4 °C, water condensation may be excessive in the sample block area.                                                                                                    |

#### Sample Block Module

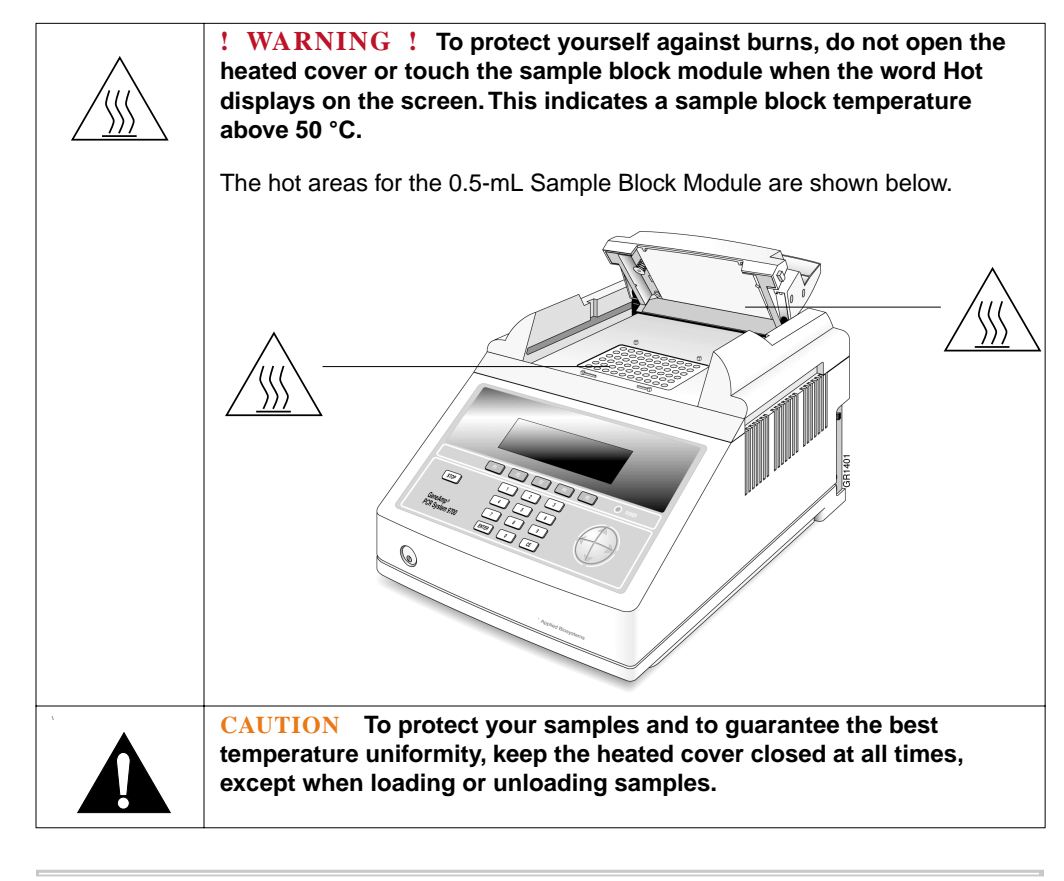

| Grounding and<br>Electrical Safety | The system 9700 must be grounded for protection against electrical shock.                                                                                                    |                                                                                                    |
|------------------------------------|----------------------------------------------------------------------------------------------------|----------------------------------------------------------------------------------------------------|
|                                    |                                                                                                    | <b>! WARNING !</b> Do not use an adapter to a two-terminal outlet since this does not provide positive ground protection.               |
|                                    | Refer to the <i>G</i><br>(P/N 0993-624                                                                                                    | eneAmp <sup>®</sup> PCR System 9700 Base Module User's Manual<br>(7) for more information on electrical safety.                         |
| Voltage Quality                    | Line voltage must be within ±10% of the nominal value. High or low voltages may adverse effects on the electronic components of the instrument. In areas wher supplied power is subject to fluctuations exceeding these limits, a power line remay be required. |                                                                                                    |
| Input/Output<br>Connections        | Refer to the G<br>(P/N 0993-624<br>instrument.                                                                                                    | eneAmp <sup>®</sup> PCR System 9700 Base Module User's Manual<br>(7) for information on the input and output connections of this        |
| Physical<br>Specifications         | Refer to the <i>G</i><br>(P/N 0993-624                                                                                                    | eneAmp <sup>®</sup> PCR System 9700 Base Module User's Manual<br>(7) for information on the physical specifications of this instrument. |

| Pollution Category                           | The system 9700 will operate safely in environments that contain nonconductive foreign matter up to Pollution Degree 2 in IEC 1010-1.                                                                                                    |  |
|----------------------------------------------|----------------------------------------------------------------------------------------------------|--|
| Instrument Storage                           | The system 9700 must be stored at a temperature between -20 °C and 60 °C (-4 °F and 140 °F) at altitudes ranging from $0-12,000$ meters above sea level.                                                                                                    |  |
|                                              | <b>IMPORTANT</b> The system 9700 is guaranteed to meet performance specifications only when the ambient temperature is 15–30 °C and the ambient relative humidity is 20–80% (between altitudes of 0 and 2,000 meters).                                              |  |
| Communautes                                  |                                                                                                    |  |
| Europeennes (CE)<br>Compliance               | All instruments shipped to the European Union (EU; formerly known as the European Community) have the CE label on the back of the instrument. This label signifies that these instruments comply with the Electromagnetic Compatibility and Low Voltage Directives. |  |
| ECC Compliance                               | This product is allocation as a digital device used evaluatively as industrial                                                                                                    |  |
| (U.S.)                                       | commercial, or medical test equipment. It is exempt from the technical standards specified in Part 15 of the FCC Rules and Regulations, based on Section 15.103(c).                                                                                                 |  |
| Routine<br>Maintenance for<br>Safe Operation | Before using any cleaning or decontamination method, except those recommended in the manual, the user should check with Applied Biosystems to ensure that the proposed method will not damage the equipment.                                                        |  |
|                                              | Maintain your instrument in good working order. In the event that the instrument has been subjected to adverse environmental conditions (such as fire, flood, earthquake, etc.), a service inspection of the instrument should be made to ensure safe operation.    |  |
|                                              |                                                                                                    |  |

# **Technical Support**

| To Reach Us on the                                                                                                    |                                                                                                    |                                                |                                                                                                    |  |  |
|----------------------------------------------------------------------------------------------------|----------------------------------------------------------------------------------------------------|------------------------------------------------|----------------------------------------------------------------------------------------------------|--|--|
| XX7-1                                                                                                    | Applied Biosystems web site address is:                                                                                                    |                                                |                                                                                                    |  |  |
| web                                                                                                    | http://www.appliedbiosystems.com/techsupport                                                                                                    |                                                |                                                                                                    |  |  |
| We strongly encourage you to visit our web site for answers<br>questions, and to learn more about our products. You can a<br>documents and/or an index of available documents and hav<br>to you through our site (see the "Documents on Demand" s |                                                                                                    |                                                | equently asked<br>rder technical<br>em faxed or e-mailed<br>n below).                                                                                                    |  |  |
| Hours for Telephone                                                                                                    | In the United States and Canada, technical support is available at the following times.                                                                                                    |                                                |                                                                                                    |  |  |
| <b>Technical Support</b>                                                                                                    | Product                                                                                                    | Hours                                          |                                                                                                    |  |  |
|                                                                                                    | Chemiluminescence                                                                                                    | 9:00 a.m. to 5:00 p.m. Eastern Time            |                                                                                                    |  |  |
|                                                                                                    | LC/MS                                                                                                    | 9:00 a.m. to 5:00 p.m.                         | Pacific Time                                                                                                    |  |  |
|                                                                                                    | All Other Products                                                                                                    | 5:30 a.m. to 5:00 p.m.                         | Pacific Time                                                                                                    |  |  |
|                                                                                                    | See the "Regional Offices Sales and Servic<br>service representatives outside of the Unite                                                                                                    | e" section below for l<br>ed States and Canada | how to contact local<br>a.                                                                                                    |  |  |
| To Reach Us by<br>Telephone or Fax in<br>North America                                                                                                    | Call Technical Support at 1-800-831-6844, and select the appropriate option (below) for support on the product of your choice at any time during the call. (To open a service call for other support needs, or in case of an emergency, press <b>1</b> after dialing 1-800-831-6844.)                              |                                                |                                                                                                    |  |  |
|                                                                                                    | For Support On This Product     Dial 1-800-831-6844, and                                                                                                    |                                                |                                                                                                    |  |  |
|                                                                                                    | ABI PRISM <sup>®</sup> 3700 DNA Analyzer                                                                                                    | Press                                          | FAX                                                                                                    |  |  |
|                                                                                                    |                                                                                                    | 8                                              |                                                                                                    |  |  |
|                                                                                                    |                                                                                                    |                                                | 650-638-5891                                                                                                    |  |  |
|                                                                                                    | ABI PRISM® 3100 Genetic Analyzer                                                                                                    | Press                                          | 650-638-5891                                                                                                    |  |  |
|                                                                                                    | ABI PRISM <sup>®</sup> 3100 Genetic Analyzer                                                                                                    | Press<br>26                                    | 650-638-5891<br>FAX<br>650-638-5891                                                                                                    |  |  |
|                                                                                                    | ABI PRISM <sup>®</sup> 3100 Genetic Analyzer<br>BioInformatics (includes BioLIMS™,                                                                                                    | Press<br>26<br>Press                           | 650-638-5891<br>FAX<br>650-638-5891<br>FAX                                                                                                    |  |  |
|                                                                                                    | ABI PRISM <sup>®</sup> 3100 Genetic Analyzer<br>BioInformatics (includes BioLIMS <sup>™</sup> ,<br>BioMerge <sup>™</sup> , and SQL GT <sup>™</sup> applications)                                                                                                    | Press<br>26<br>Press<br>25                     | 650-638-5891<br><b>FAX</b><br>650-638-5891<br><b>FAX</b><br>505-982-7690                                                                                                    |  |  |
|                                                                                                    | ABI PRISM <sup>®</sup> 3100 Genetic Analyzer         BioInformatics (includes BioLIMS™,<br>BioMerge™, and SQL GT™ applications)         DNA Synthesis                                                                                                    | Press<br>26<br>Press<br>25<br>Press            | 650-638-5891<br>FAX<br>650-638-5891<br>FAX<br>505-982-7690<br>FAX                                                                                                    |  |  |
|                                                                                                    | ABI PRISM <sup>®</sup> 3100 Genetic Analyzer         BioInformatics (includes BioLIMS™,<br>BioMerge™, and SQL GT™ applications)         DNA Synthesis                                                                                                    | Press<br>26<br>Press<br>25<br>Press<br>21      | 650-638-5891         FAX         650-638-5891         FAX         505-982-7690         FAX         650-638-5981                                                                                                    |  |  |
|                                                                                                    | ABI PRISM <sup>®</sup> 3100 Genetic Analyzer         BioInformatics (includes BioLIMS™,<br>BioMerge™, and SQL GT™ applications)         DNA Synthesis         Fluorescent DNA Sequencing                                                                                                    | Press26Press25Press21Press                     | 650-638-5891<br>FAX<br>650-638-5891<br>FAX<br>505-982-7690<br>FAX<br>650-638-5981<br>FAX                                                                                                    |  |  |
|                                                                                                    | ABI PRISM <sup>®</sup> 3100 Genetic Analyzer         BioInformatics (includes BioLIMS™,<br>BioMerge™, and SQL GT™ applications)         DNA Synthesis         Fluorescent DNA Sequencing                                                                                                    | Press26Press25Press21Press22                   | 650-638-5891         FAX         650-638-5891         FAX         505-982-7690         FAX         650-638-5981         FAX         650-638-5981                                                                                                    |  |  |
|                                                                                                    | ABI PRISM <sup>®</sup> 3100 Genetic Analyzer         BioInformatics (includes BioLIMS™,<br>BioMerge™, and SQL GT™ applications)         DNA Synthesis         Fluorescent DNA Sequencing         Fluorescent Fragment Analysis (includes                                                                           | Press26Press25Press21Press22Press              | 650-638-5891<br>FAX<br>650-638-5891<br>FAX<br>505-982-7690<br>FAX<br>650-638-5981<br>FAX<br>650-638-5891<br>FAX                                                                                                    |  |  |
|                                                                                                    | ABI PRISM <sup>®</sup> 3100 Genetic Analyzer         BioInformatics (includes BioLIMS™,<br>BioMerge™, and SQL GT™ applications)         DNA Synthesis         Fluorescent DNA Sequencing         Fluorescent Fragment Analysis (includes<br>GeneScan <sup>®</sup> applications)                                    | Press26Press25Press21Press22Press23            | 650-638-5891         FAX         650-638-5891         FAX         505-982-7690         FAX         650-638-5981         FAX         650-638-5981         FAX         650-638-5891         FAX         650-638-5891                                                                   |  |  |
|                                                                                                    | ABI PRISM <sup>®</sup> 3100 Genetic Analyzer         BioInformatics (includes BioLIMS™,<br>BioMerge™, and SQL GT™ applications)         DNA Synthesis         Fluorescent DNA Sequencing         Fluorescent Fragment Analysis (includes<br>GeneScan <sup>®</sup> applications)         Integrated Thermal Cyclers | Press26Press25Press21Press22Press23Press       | 650-638-5891         FAX         650-638-5891         FAX         505-982-7690         FAX         650-638-5981         FAX         650-638-5981         FAX         650-638-5891         FAX         650-638-5891         FAX         650-638-5891         FAX         650-638-5891 |  |  |

| For Support On This Product   | Dial 1-800-831-6844,                                                         | and           |
|-------------------------------|------------------------------------------------------------------------------|---------------|
| PCR and Sequence Detection    | Press                                                                        | FAX           |
|                               | 5, or call                                                                   | 240-453-4613  |
|                               | 1-800-762-4001,<br>and press 1 for<br>PCR, or 2 for<br>Sequence<br>Detection |               |
| FMAT                          | Telephone                                                                    | FAX           |
|                               | 1-800-899-5858,<br>and press 1, then<br>press 6                              | 508-383-7855  |
| Peptide and Organic Synthesis | Press                                                                        | FAX           |
|                               | 31                                                                           | 650-638-5981  |
| Protein Sequencing            | Press                                                                        | FAX           |
|                               | 32                                                                           | 650-638-5981  |
| Chemiluminescence             | Telephone                                                                    | FAX           |
|                               | 1-800-542-2369                                                               | 781-275-8581  |
|                               | (U.S. only), or                                                              | (Tropix)      |
|                               | 1-781-271-0045                                                               | 9:00 a.m. to  |
|                               | (Tropix)                                                                     | 5:00 p.m. E l |
| LC/MS                         | Telephone                                                                    | FAX           |
|                               | 1-800-952-4716                                                               | 650-638-6223  |
|                               |                                                                              | 9:00 a.m. to  |
|                               |                                                                              | 5:00 p.m. PT  |

# Documents on<br/>DemandFree 24-hour access to Applied Biosystems technical documents, including MSDSs, is<br/>available by fax or e-mail.

You can access Documents on Demand through the internet or by telephone:

| If you want to<br>order               | Then                                                                                                    |
|---------------------------------------|----------------------------------------------------------------------------------------------------|
| through the<br>internet               | Use http://www.appliedbiosystems.com/techsupport<br>You can search for documents to order using keywords.<br>Up to five documents can be faxed or e-mailed to you by title.                               |
| by phone from the<br>United States or | a. Call 1-800-487-6809 from a touch-tone phone. Have your fax number ready.                                                                                                    |
| Canada                                | <ul> <li>b. Press 1 to order an index of available documents and have it faxed<br/>to you. Each document in the index has an ID number. (Use this as<br/>your order number in step "d" below.)</li> </ul> |
|                                       | <ul><li>c. Call 1-800-487-6809 from a touch-tone phone a second time.</li><li>d. Press 2 to order up to five documents and have them faxed to you.</li></ul>                                              |

| If you want to order             | Then                                                                                                    |
|----------------------------------|----------------------------------------------------------------------------------------------------|
| by phone from outside the United | <ul> <li>Dial your international access code, then 1-858-712-0317 from a<br/>touch-tone phone.</li> </ul>                                                                           |
| States and<br>Canada             | Have your complete fax number and country code ready (011 precedes the country code).                                                                                               |
|                                  | b. Press 1 to order an index of available documents and have it faxed<br>to you. Each document in the index has an ID number. (Use this as<br>your order number in step "d" below.) |
|                                  | c. Call 1-858-712-0317 from a touch-tone phone a second time.                                                                                                    |
|                                  | d. Press <b>2</b> to order up to five documents and have them faxed to you.                                                                                                    |

To Reach Us by E-Mail

To Reach Us by Contact technical support by e-mail for help in the following product areas.

| For this product area                            | Use this e-mail address       |
|--------------------------------------------------|-------------------------------|
| Chemiluminescence                                | info@appliedbiosystems.com    |
| Genetic Analysis                                 | galab@appliedbiosystems.com   |
| LC/MS                                            | apisupport@sciex.com          |
| PCR and Sequence Detection                       | pcrlab@appliedbiosystems.com  |
| Protein Sequencing, Peptide and DNA<br>Synthesis | corelab@appliedbiosystems.com |

Regional OfficesIf you are outside the United States and Canada, you should contact your localSales and ServiceApplied Biosystems service representative.

| The Americas                                                                                     |                                                                                      |
|--------------------------------------------------------------------------------------------------|--------------------------------------------------------------------------------------|
| United States<br>Applied Biosystems<br>850 Lincoln Centre Drive<br>Foster City, California 94404 | Latin America (Del.A. Obregon, Mexico)<br>Tel: (305) 670-4350<br>Fax: (305) 670-4349 |
| Tel: (650) 570-6667<br>(800) 345-5224<br>Fax: (650) 572-2743                                     |                                                                                      |

| Europe  | e                             |                                          |                   |
|---------|-------------------------------|------------------------------------------|-------------------|
| Austria | (Wien)                        | Hungar                                   | y (Budapest)      |
| Tel:    | 43 (0)1 867 35 75 0           | Tel:                                     | 36 (0)1 270 8398  |
| Fax:    | 43 (0)1 867 35 75 11          | Fax:                                     | 36 (0)1 270 8288  |
| Belgiur | n                             | Italy (Milano)                           |                   |
| Tel:    | 32 (0)2 712 5555              | Tel:                                     | 39 (0)39 83891    |
| Fax:    | 32 (0)2 712 5516              | Fax:                                     | 39 (0)39 838 9492 |
| Czech   | Republic and Slovakia (Praha) | The Netherlands (Nieuwerkerk a/d IJssel) |                   |
| Tel:    | 420 2 61 222 164              | Tel:                                     | 31 (0)180 331400  |
| Fax:    | 420 2 61 222 168              | Fax:                                     | 31 (0)180 331409  |
| Denma   | ark (Naerum)                  | Norway (Oslo)                            |                   |
| Tel:    | 45 45 58 60 00                | Tel:                                     | 47 23 12 06 05    |
| Fax:    | 45 45 58 60 01                | Fax:                                     | 47 23 12 05 75    |

| Europe                   |                                                    |                                       |                                 |
|--------------------------|----------------------------------------------------|---------------------------------------|---------------------------------|
| Finland                  | (Espoo)                                            | Poland,                               | Lithuania, Latvia, and Estonia  |
| Tel: 358 (0)9 251 24 250 |                                                    | (Warszawa)                            |                                 |
| Fax:                     | 358 (0)9 251 24 243                                | Tel:                                  | 48 (22) 866 40 10               |
| _                        | ( <b>-</b>                                         |                                       | 46 (22) 666 40 20               |
| France                   | (Paris)                                            | Portuga                               | al (Lisboa)                     |
| Tel:                     | 33 (0)1 69 59 85 85                                | Tel:                                  | 351 (0)22 605 33 14             |
| Fax:                     | 33 (0)1 69 59 85 00                                | Fax:                                  | 351 (0)22 605 33 15             |
| Germar                   | ny (Weiterstadt)                                   | Russia                                | (Moskva)                        |
| Tel:                     | 49 (0) 6150 101 0                                  | Tel:                                  | 7 095 935 8888                  |
| Fax:                     | 49 (0) 6150 101 101                                | Fax:                                  | 7 095 564 8787                  |
| Spain (                  | Tres Cantos)                                       | South Africa (Johannesburg)           |                                 |
| Tel:                     | 34 (0)91 806 1210                                  | Tel:                                  | 27 11 478 0411                  |
| Fax:                     | 34 (0)91 806 1206                                  | Fax:                                  | 27 11 478 0349                  |
| Sweder                   | n (Stockholm)                                      | United Kingdom (Warrington, Cheshire) |                                 |
| Tel:                     | 46 (0)8 619 4400                                   | Tel:                                  | 44 (0)1925 825650               |
| Fax:                     | 46 (0)8 619 4401                                   | Fax:                                  | 44 (0)1925 282502               |
| Switzer                  | and (Rotkreuz)                                     | South E                               | East Europe (Zagreb, Croatia)   |
| Tel:                     | 41 (0)41 799 7777                                  | Tel:                                  | 385 1 34 91 927                 |
| Fax:                     | 41 (0)41 790 0676                                  | Fax:                                  | 385 1 34 91 840                 |
| Middle                   | Middle Eastern Countries and North Africa Africa ( |                                       | English Speaking) and West Asia |
| (Monza, Italia)          |                                                    | (Fairlan                              | ids, South Africa)              |
| Tel:                     | 39 (0)39 8389 481                                  | Tel:                                  | 27 11 478 0411                  |
| Fax:                     | 39 (0)39 8389 493                                  | Fax:                                  | 27 11 478 0349                  |
| All Othe<br>(Warring     | er Countries Not Listed<br>gton, UK)               |                                       |                                 |
| Tel:                     | 44 (0)1925 282481                                  |                                       |                                 |
| Fax:                     | 44 (0)1925 282509                                  |                                       |                                 |

| Japan    |                             |
|----------|-----------------------------|
| Japan (I | Hatchobori, Chuo-Ku, Tokyo) |
| Tel:     | 81 3 5566 6100              |
| Fax:     | 81 3 5566 6501              |

| Eastern Asia, China, Oceania                                                                                                    |                                    |              |                            |
|----------------------------------------------------------------------------------------------------|------------------------------------|--------------|----------------------------|
| Australi                                                                                                    | a (Scoresby, Victoria)             | Malaysi      | ia (Petaling Jaya)         |
| Tel:         61 3 9730 8600         Tel:         60 3 758 8268           Fax:         61 3 9730 8799         Fax:         60 3 754 9043 |                                    |              |                            |
| China (                                                                                                    | Beijing)                           | Singapo      | ore                        |
| Tel:<br>Fax:                                                                                                    | 86 10 6238 1156<br>86 10 6238 1162 | Tel:<br>Fax: | 65 896 2168<br>65 896 2147 |

| Eastern Asia, China, Oceania |                                     |                       |                                    |  |
|------------------------------|-------------------------------------|-----------------------|------------------------------------|--|
| Hong Kong                    |                                     | Taiwan (Taipei Hsien) |                                    |  |
| Tel:<br>Fax:                 | 852 2756 6928<br>852 2756 6968      | Tel:<br>Fax:          | 886 2 2698 3505<br>886 2 2698 3405 |  |
| Korea (S                     | Seoul)                              | Thailand (Bangkok)    |                                    |  |
| Tel:<br>Fax:                 | 82 2 593 6470/6471<br>82 2 593 6472 | Tel:<br>Fax:          | 66 2 719 6405<br>66 2 319 9788     |  |

### About the 0.5-mL Sample Block Module

You can remove the 0.5-mL Sample Block Module and replace it with another sample block module as needed. Interchangeability lets you change sample well formats as well as throughput capacity.

**IMPORTANT** Interchanging sample block modules may require a firmware change. If the sample block module is placed on a base module running an earlier software version, the instrument will not operate correctly. To upgrade the base module software, use the 3.5" floppy disk that is shipped with the 0.5-mL Sample Block Module. For instructions on upgrading the software, see the *GeneAmp® PCR System 9700 Base Module User's Manual* (P/N 0993-6247) or visit our web site (www.appliedbiosystems.com/techsupport).

#### Diagram

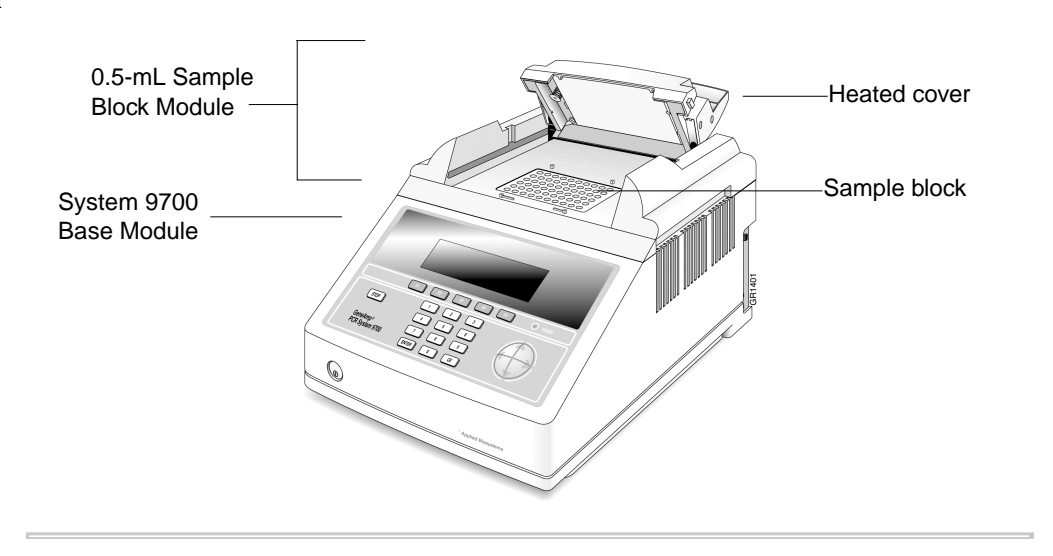

**Overview** The GeneAmp<sup>®</sup> PCR System 9700 amplifies nucleic acids using the polymerase chain reaction (PCR) process. The 0.5-mL Sample Block Module attaches to the top of the GeneAmp<sup>®</sup> PCR System 9700 Base Module and allows you to perform up to 60 reactions.

Sample Block The sample block has 60 wells (10 x 6) for use with GeneAmp<sup>®</sup> Thin-Walled Tubes with Flat Caps (0.5-mL volume).

The sample block can operate in one of two modes:

Sample control (0.5-mL Mode button)

In this mode, the instrument calculates the temperature of the sample during cycling. You can enter various reaction volumes and the instrument will compensate for this (*e.g.*, 20  $\mu$ L heats and cools faster than 100  $\mu$ L). In this mode, the sample block itself overshoots the setpoint temperature to get the sample to temperature more quickly, but the sample temperature will not overshoot. The clock starts counting down hold time once the sample is within one degree of the setpoint temperature.

Note The temperature displayed on the screen is the calculated sample temperature.

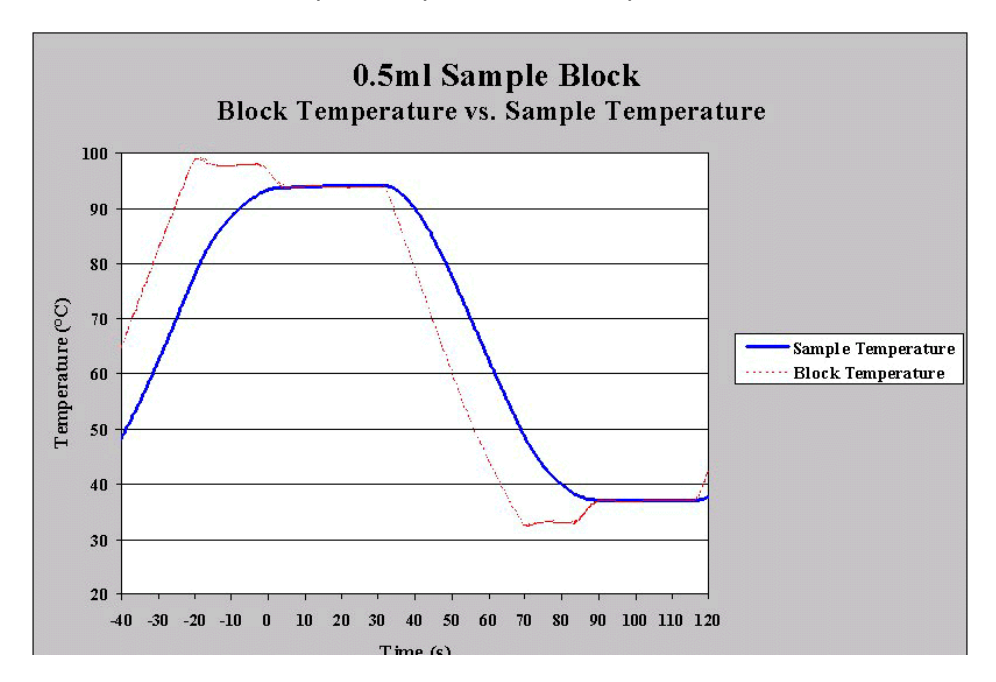

The illustration below depicts the profile of the sample control mode.

Block control (Block Mode button)

In this mode, the reaction volume and sample temperature are ignored. The sample block itself goes to the programmed setpoint without overshooting. The clock starts counting down hold time once the sample block reaches the setpoint temperature.

Note The temperature displayed on the screen is the block temperature.

| Heated Cover                     | The heated cover slides over the sample block and performs two functions:                                                                                                    |  |  |  |
|----------------------------------|----------------------------------------------------------------------------------------------------|--|--|--|
|                                  | <ul> <li>It raises the temperature of the upper part of the tube (the part above the sample<br/>block) above the temperature of the sample mixture. This eliminates<br/>condensation, which may have a negative effect on your chemistry.</li> </ul> |  |  |  |
|                                  | <ul> <li>It puts pressure on the reaction tubes and frame to seat them firmly and precisely<br/>in the sample block. This is important for proper heat transfer.</li> </ul>                                                                          |  |  |  |
| Peltier Heating/<br>Cooling Unit | <ul> <li>The internal Peltier heating/cooling unit is housed in the sample block module. The</li> <li>sample block module is made of aluminum to provide the optimal thermal transfer</li> <li>rate.</li> </ul>                                      |  |  |  |
|                                  | A Resistive Temperature Device (RTD) sensor in the sample block module provides:                                                                                                    |  |  |  |
|                                  | ♦ Wide temperature range: 4–99.9 °C                                                                                                    |  |  |  |
|                                  | ♦ Accuracy: ±0.25 °C from 35–100 °C                                                                                                    |  |  |  |
|                                  | <ul> <li>Heat/cool rate: 1.5 °C per second</li> </ul>                                                                                                    |  |  |  |
|                                  | • Temperature uniformity: ±0.5 °C (measured 30 seconds after the clock starts)                                                                                                    |  |  |  |
|                                  | <ul> <li>Long-term stability and high reliability</li> </ul>                                                                                                    |  |  |  |

# Modules, Accessories, and Disposables

| Overview                                                                                                    | The modules and accessories listed below are available for the GeneAmp <sup>®</sup> PCR System 9700 Base Module. The disposables are for use with the 0.5-mL Sample Block Module. |           |  |  |
|----------------------------------------------------------------------------------------------------|----------------------------------------------------------------------------------------------------|-----------|--|--|
| Ordering Order modules, accessories, and disposables from Applied Biosystems by number. See the tables below. |                                                                                                    |           |  |  |
|                                                                                                    | Modules and Accessories Part Numb                                                                                                    |           |  |  |
|                                                                                                    | 96-Well Sample Block Module                                                                                                    | N805-0251 |  |  |
|                                                                                                    | Dual 384-Well Sample Block Module                                                                                                    | N805-0400 |  |  |
|                                                                                                    | 0.5-mL Sample Block Module                                                                                                    | 4309131   |  |  |
|                                                                                                    | 0.5 ml. Comple Disch Madule Temperature Varification Kit                                                                                                    | 4000004   |  |  |

| Disposables                                                     | Part Number |
|-----------------------------------------------------------------|-------------|
| GeneAmp <sup>®</sup> 0.5-mL Thermal Insulation Frame (box of 8) | 4308927     |
| GeneAmp <sup>®</sup> Thin-Walled Tubes with Flat Caps           | N801-0737   |

### Installing the 0.5-mL Sample Block Module

**Overview** A lever behind the sample block module releases it from the GeneAmp<sup>®</sup> PCR System 9700 Base Module. Diagrams of the top and bottom of the 0.5-mL Sample Block Module are shown below.

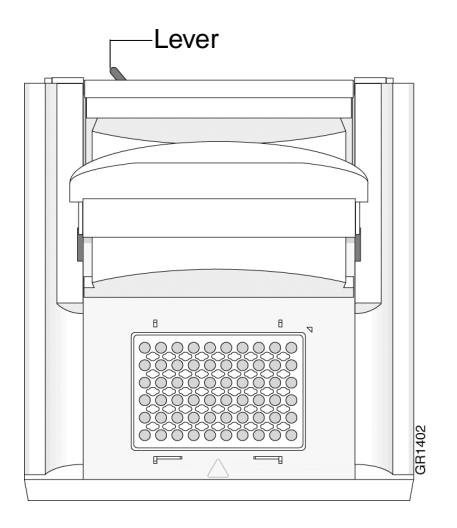

Top view, 0.5-mL Sample Block Module

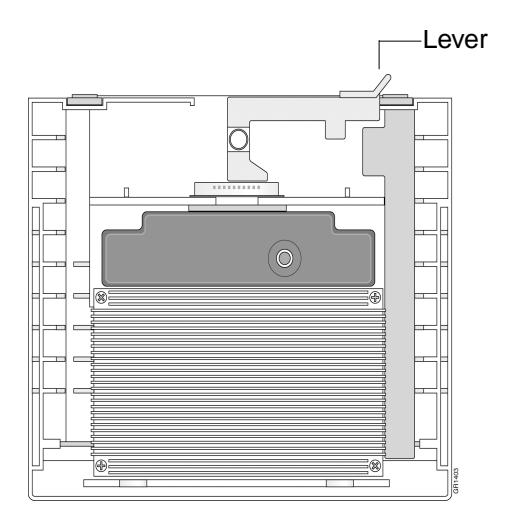

Bottom view, 0.5-mL Sample Block Module

Installing the<br/>Sample BlockTo install the sample block module into the GeneAmp® PCR System 9700 Base<br/>Module:

Module

| Step | Action                                                                                                    |
|------|----------------------------------------------------------------------------------------------------|
| 1    | Pull the lever out from the sample block module.                                                                               |
| 2    | Place the sample block module onto the base module, then push the sample block module back to seat the electrical connections. |
| 3    | Push the lever into the base module to secure the sample block module.                                                         |
|      |                                                                                                    |

**Note** If the sample block module is not seated correctly, the instrument cannot be turned on.

### **Loading Samples**

| Loading Samples: | The following procedures describe: |                                             |
|------------------|------------------------------------|---------------------------------------------|
| Overview         | +                                  | The reaction tube/frame configuration       |
|                  | +                                  | How to load samples into the reaction tubes |

• How to place the reaction tubes and frame into the sample block

#### 

| With this vessel                                            | Use                                                              | As Shown |                                                                                                    |
|-------------------------------------------------------------|------------------------------------------------------------------|----------|----------------------------------------------------------------------------------------------------|
| GeneAmp <sup>®</sup><br>Thin-Walled Tubes<br>with Flat Caps | GeneAmp <sup>®</sup><br>0.5-mL<br>Thermal<br>Insulation<br>Frame |          | GeneAmp<br>Thin-Walled Tubes<br>with Flat Caps<br>GeneAmp 0.5-mL<br>Thermal Insulation<br>Frame<br>-Sample block |

### Loading Samples into the Reaction Tubes

Loading Samples To load samples into the reaction tubes:

| Step | Action                                                                         |
|------|--------------------------------------------------------------------------------|
| 1    | Pipette samples into the reaction tubes.                                       |
|      | <b>Note</b> The sample volume range is 20–100 μL.                              |
| 2    | Close the reaction tubes with the flat caps.                                   |
| 3    | Continue with "Placing the Reaction Tubes into the Sample Block" on page 1-18. |

| Placing the Reaction | To place | e the reaction tubes into the sample block:                                                                                                    |
|----------------------|----------|----------------------------------------------------------------------------------------------------|
| Sample Block         | Step     | Action                                                                                                    |
|                      | 1        | Place the GeneAmp Thin-Walled Tubes with Flat Caps directly into the sample block. Set the GeneAmp 0.5-mL Thermal Insulation Frame over the tubes. See the diagram below. |
|                      |          | <b>IMPORTANT</b> Be sure to use the frame. It insulates your samples and prevents the heated cover from damaging the reaction tubes.                                      |
|                      | 2        | Slide the heated cover forward.                                                                                                    |
|                      |          | <b>Note</b> To ensure a proper seal, pull the heated cover completely forward.                                                                                            |
|                      | 3        | Pull the heated cover lever down to engage the heated cover with the reaction tubes.                                                                                      |
|                      | 4        | Process your samples as usual.                                                                                                    |

### **Cleaning the Sample Block Module**

| <b>Cleaning:</b> Overview | The following procedures describe:                                                                                                    |  |  |
|---------------------------|----------------------------------------------------------------------------------------------------|--|--|
|                           | <ul> <li>The cleaning position of the sample block module</li> </ul>                                                                                                    |  |  |
|                           | <ul> <li>How to clean the heated cover</li> </ul>                                                                                                    |  |  |
|                           | <ul> <li>How to clean the sample block wells</li> </ul>                                                                                                    |  |  |
|                           | <b>IMPORTANT</b> Before using any cleaning or decontamination method, except those recommended in this manual, check with Applied Biosystems to ensure that the proposed method will not damage the equipment. |  |  |
| Cleaning Position         | To clean the 0.5-mL Sample Block Module, slide the heated cover back, then slide the protrusions on the lid up through the vertical slots in the module rails. The cleaning position is shown below.           |  |  |
|                           | Protrusion<br>Vertical slot                                                                                                    |  |  |
|                           |                                                                                                    |  |  |

### Cleaning the Heated Cover

**Cleaning the Heated** Clean the heated cover once a month or more frequently if needed.

**! WARNING !** During instrument operation, the temperature of the heated cover can be as high as 108 °C and the temperature of the sample block module can be as high as 100 °C. Before performing this procedure, wait until the heated cover and sample block module reach room temperature.

To clean the heated cover:

| Step | Action                                                                                                    |
|------|----------------------------------------------------------------------------------------------------|
| 1    | Turn off the instrument.                                                                                         |
| 2    | Wait 20–30 minutes for the heated cover to cool down.                                                            |
| 3    | Raise the heated cover lever and slide the cover back almost, but not completely, to the back of its slide.      |
| 4    | Line up the protrusions on the side of the heated cover with the vertical slots in the module rails.             |
| 5    | Lift up the front of the heated cover until the protrusions travel up the vertical slots all the way to the top. |
| 6    | Soak a cotton swab or piece of clean cloth with pure isopropanol and gently wipe the bottom of the cover.        |
| 7    | Remove any remaining isopropanol from the cover and return the cover to its normal position.                     |

To clean the heated cover: (continued)

| Step | Action                                                              |  |  |  |  |
|------|---------------------------------------------------------------------|--|--|--|--|
| 8    | If the cover becomes contaminated with amplified DNA:               |  |  |  |  |
|      | a. Raise the heated cover to the cleaning position.                 |  |  |  |  |
|      | b. Wipe the cover with a cloth or cotton swab soaked in 10% bleach. |  |  |  |  |
|      | c. Wipe with a damp cloth.                                          |  |  |  |  |

# Cleaning the Sample Clean the sample block wells once a month or more frequently if needed. Block Wells To clean the sample block wells:

| Step | Action                                                                                                    |  |  |
|------|----------------------------------------------------------------------------------------------------|--|--|
| 1    | Turn off the instrument.                                                                                                    |  |  |
| 2    | Wait 1 minute for the sample block module to cool.                                                                                                    |  |  |
| 3    | Remove the reaction tubes and frame from the sample block module and set them aside.                                                                                                    |  |  |
| 4    | Use a cotton swab soaked in pure isopropanol to clean the sample block wells thoroughly.                                                                                                    |  |  |
| 5    | Remove any remaining isopropanol from the heated cover before reloading the reaction tubes and frame.                                                                                                 |  |  |
| 6    | <ul><li>If the sample block wells become contaminated with amplified DNA:</li><li>a. Clean the wells thoroughly with a cotton swab soaked in 10% bleach.</li><li>b. Wipe with a damp cloth.</li></ul> |  |  |

### **Running the Calibration Verification Test**

**Overview** Use this test to verify the temperature calibration of your GeneAmp<sup>®</sup> PCR System 9700 0.5-mL Sample Block Module.

To complete the Calibration Verification Test, you will perform the following procedures:

| Step | Action                               | See Page |
|------|--------------------------------------|----------|
| 1    | Setting Up the 0.5-mL Probe Assembly | 1-22     |
| 2    | Configuring the System 9700          | 1-23     |
| 3    | 3 Running the Test 1-24              |          |
| 4    | Evaluating the Results               | 1-26     |

Equipment Required This test requires the 0.5-mL Sample Block Module Temperature Verification Kit (P/N 4309924).

Your kit includes:

- Cotton swabs
- Light mineral oil
- ♦ GeneAmp<sup>®</sup> 0.5-mL Thermal Insulation Frame
- 0.5-mL Probe Assembly
- Digital thermometer with 9V battery installed

| Setting Up the<br>0.5-mL Probe | To set u | p the 0.5-mL Probe Assembly:                                                                                                    |
|--------------------------------|----------|----------------------------------------------------------------------------------------------------|
| Assembly                       | Step     | Action                                                                                                    |
|                                | 1        | If the heated cover is in the forward position, lift the lever, then slide the heated cover back.                                                                      |
|                                | 2        | Place the GeneAmp 0.5-mL Thermal Insulation Frame on the sample block.                                                                                                 |
|                                | 3        | Use a cotton swab to coat well A6 with mineral oil.                                                                                                    |
|                                | 4        | Place the 0.5-mL Probe Assembly into well A6.                                                                                                    |
|                                | 5        | Thread the probe wire through the channel in the 0.5-mL Thermal Insulation Frame to prevent damage to the probe and lead wires.                                        |
|                                | 6        | Make sure the probe is connected to the digital thermometer.                                                                                                    |
|                                | 7        | Slide the heated cover forward and pull the lever down.                                                                                                    |
|                                |          | <b>IMPORTANT</b> Seat the probe properly and close the heated cover carefully. If the probe wire is crushed when the heated cover is closed, the probe may be damaged. |
|                                | 8        | Turn on the digital thermometer.                                                                                                    |
|                                |          | <b>Note</b> Refer to the instructions included with your Temperature Verification Kit for a detailed description on operating the digital thermometer.                 |
|                                | 9        | Continue with "Configuring the System 9700" on page 1-23.                                                                                                    |

| Configuring the<br>System 9700 | To configure the system 9700 for the Calibration Verification Test: |                                                                                                    |  |  |  |  |
|--------------------------------|---------------------------------------------------------------------|----------------------------------------------------------------------------------------------------|--|--|--|--|
|                                | 1                                                                   | Complete the procedures in "Setting Up the 0.5-mL Probe Assembly" on page 1-22.                                                                  |  |  |  |  |
|                                | 2                                                                   | Turn on the system 9700. The main menu appears.                                                                                                  |  |  |  |  |
|                                | 3                                                                   | Press Util. The Utilities screen appears.                                                                                                    |  |  |  |  |
|                                |                                                                     | is F4 on this menu.                                                                                                    |  |  |  |  |
|                                | 4                                                                   | Press Diag. The Diagnostics screen appears.                                                                                                    |  |  |  |  |
|                                | 5                                                                   | Press TmpVer. The Temperature Verification screen appears.                                                                                       |  |  |  |  |
|                                |                                                                     | Temperature Verification<br>Temp - Calibration Verification                                                                                      |  |  |  |  |
|                                |                                                                     | TNU - Temperature Non-Uniformity     Temp   TNU     Exit                                                                                         |  |  |  |  |
|                                |                                                                     | F1 F2 F3 F4 F5                                                                                                    |  |  |  |  |
|                                | 6                                                                   | Press Temp. This automatically configures the system 9700 for the Calibration Verification Test.<br>The Calibration Verification screen appears. |  |  |  |  |
|                                |                                                                     | Calibration Verification<br>Block temp = xx.x°C Cover temp = xxx°C<br>Place probe in well A6<br>Press Run                                        |  |  |  |  |
|                                |                                                                     | Run         Cancel           F1         F2         F3         F4         F5                                                                      |  |  |  |  |
|                                | 7                                                                   | Continue with "Running the Test" on page 1-24.                                                                                                   |  |  |  |  |

**Running the Test** Use the digital thermometer to take temperature readings of the sample well connected to the 0.5-mL Probe Assembly. You will take a reading at two different setpoint temperatures.

**Note** If necessary, press Cancel to exit the test.

To run the Calibration Verification Test:

| Step | Action                                                                                                    |
|------|----------------------------------------------------------------------------------------------------|
| 1    | Complete the procedures in "Configuring the System 9700" on page 1-23.                                                                                 |
| 2    | Press Run. This starts the Calibration Verification Test.                                                                                              |
|      | <b>Note</b> To press the menu items, use the corresponding F keys. For example, Run is F1 on this menu.                                                |
|      | The Calibration Verification screen appears with the setpoint value displayed.                                                                         |
|      | Calibration Verification<br>Block temp = xx.x°C Cover temp = xxx°C                                                                                     |
|      | Setpoint is 85°C<br>Cover must be within 1°C of 105°C                                                                                                  |
|      | Cancel                                                                                                    |
|      | F1 F2 F3 F4 F5                                                                                                    |
|      | <b>Note</b> The cover must be within 1 °C of 105 °C. It may take several minutes for the system 9700 to ramp up.                                       |
| 3    | The Calibration Verification screen counts down the time until the setpoint is reached.                                                                |
|      | Calibration Verification<br>Block temp = xx.x°C Cover temp = xxx°C                                                                                     |
|      | Stabilizing at setpoint x:xx                                                                                                    |
|      | Cancel                                                                                                    |
|      | F1 F2 F3 F4 F5                                                                                                    |
|      | When the "Stabilizing at setpoint" value decrements to zero, read the digital thermometer.                                                             |
|      | <b>Note</b> Refer to the instructions included with your Temperature Verification Kit for a detailed description on operating the digital thermometer. |

To run the Calibration Verification Test: (continued)

| Step | Action                                                                                                    |  |  |  |  |  |
|------|----------------------------------------------------------------------------------------------------|--|--|--|--|--|
| 4    | Using the numeric keys, type the value displayed on the digital thermometer in the<br>"Enter actual block temperature" field.                                                                   |  |  |  |  |  |
|      | Calibration Verification<br>Block temp = xx.x°C Cover temp = xxx°C                                                                                                    |  |  |  |  |  |
|      | Enter actual block temperature xx.x                                                                                                    |  |  |  |  |  |
|      | F1 F2 F3 F4 F5                                                                                                    |  |  |  |  |  |
|      | <b>Note</b> The digital thermometer displays a four-digit value; round this off to three digits before typing it in the Calibration Verification screen.                                        |  |  |  |  |  |
|      | <b>Note</b> If desired, record this value on the Calibration Verification Test Data Sheet (page 1-38) to keep a permanent record of the test.                                                   |  |  |  |  |  |
| 5    | Press ENTER. The system 9700 automatically begins the second reading (45 °C setpoint).                                                                                                    |  |  |  |  |  |
|      | The Calibration Verification screen appears with the setpoint value displayed.                                                                                                    |  |  |  |  |  |
|      | Calibration Verification<br>Block temp = xx.x°C Cover temp = xxx°C                                                                                                    |  |  |  |  |  |
|      | Setpoint is 45°C<br>Cover must be within 1°C of 105°C<br>Cancel                                                                                                    |  |  |  |  |  |
|      | F1 F2 F3 F4 F5                                                                                                    |  |  |  |  |  |
|      | <b>Note</b> The cover must be within 1 °C of 105 °C.                                                                                                    |  |  |  |  |  |
| 6    | Repeat steps 3 and 4 for the second reading.                                                                                                    |  |  |  |  |  |
| 7    | The system 9700 evaluates the calibration of the sample block temperature for the setpoint values you entered and displays the results. A summary screen appears at the conclusion of the test. |  |  |  |  |  |
|      | Calibration Verification                                                                                                    |  |  |  |  |  |
|      | Actual temperature at $85 ^{\circ}\text{C}$ $xx.x$<br>Actual temperature at $45 ^{\circ}\text{C}$ $xx.x$                                                                                        |  |  |  |  |  |
|      | [Accept] [Cancel]                                                                                                    |  |  |  |  |  |
|      | F1 F2 F3 F4 F5                                                                                                    |  |  |  |  |  |
|      | If you entered values on the Calibration Verification Test Data Sheet, compare those values with the actual test results.                                                                       |  |  |  |  |  |
| 8    | Press Accept. To interpret the results, see "Evaluating the Results" on page 1-26.                                                                                                    |  |  |  |  |  |

To run the Calibration Verification Test: (continued)

| Step | Action                                                                                                 |  |  |  |
|------|----------------------------------------------------------------------------------------------------|--|--|--|
| 9    | When you have completed all measurements, be sure to:                                                  |  |  |  |
|      | ♦ Press Exit.                                                                                          |  |  |  |
|      | <ul> <li>Remove the 0.5-mL Probe Assembly from the sample block.</li> </ul>                            |  |  |  |
|      | • Turn off the digital thermometer and clean off the oil.                                              |  |  |  |
|      | • Remove the 0.5-mL Thermal Insulation Frame from the sample block.                                    |  |  |  |
|      | <b>IMPORTANT</b> Make sure the sample block is at room temperature (~25 °C) before removing the frame. |  |  |  |

Evaluating the<br/>ResultsWhen the system 9700 completes the Calibration Verification Test, one of two screens<br/>appears. See the table below to evaluate the results.

| If the sample block module                            | Then the                                                                                          |                                  |                                |                                |                                 |
|-------------------------------------------------------|---------------------------------------------------------------------------------------------------|----------------------------------|--------------------------------|--------------------------------|---------------------------------|
| Is properly calibrated                                | Calibration Verification screen appears with the following message displayed.                     |                                  |                                |                                | lowing                          |
|                                                       | С                                                                                                 | alibrati                         | on Verif                       | ication                        |                                 |
|                                                       |                                                                                                   | Calibra                          | tion is g                      | good                           |                                 |
|                                                       |                                                                                                   |                                  |                                |                                | Exit                            |
|                                                       | F1                                                                                                | F2                               | F3                             | F4                             | F5                              |
| Does not pass the<br>Calibration Verification<br>Test | <ul> <li>Calibration Verification screen appears with the following message displayed.</li> </ul> |                                  |                                | s with the fol                 | lowing                          |
|                                                       |                                                                                                   | Calibrat                         | ion Veri:                      | fication                       |                                 |
|                                                       | Inst                                                                                              | trument n                        | nay requi                      | re servi                       | ce.                             |
|                                                       | Co                                                                                                | ontact Ap                        | plied Bi                       | osystems                       |                                 |
|                                                       | Technical Support.                                                                                |                                  |                                |                                | Exit                            |
|                                                       | Fl                                                                                                | F2                               | F3                             | F4                             | F5                              |
|                                                       | <ul> <li>If the tes<br/>was not</li> </ul>                                                        | t fails, repeat<br>misread or th | t the procedu<br>nat errors we | ure to make s<br>re not made   | ure the meter<br>entering data. |
|                                                       | <ul> <li>If the tes<br/>Support.</li> </ul>                                                       | st fails again,<br>. See "Techn  | contact App<br>ical Support"   | lied Biosyste<br>' on page 1-6 | ems Technical<br>S.             |

### **Running the Temperature Non-Uniformity Test**

**Overview** Use this test to verify the temperature uniformity of the GeneAmp<sup>®</sup> PCR System 9700 0.5-mL Sample Block Module.

To complete the Temperature Non-Uniformity Test, you will perform the following procedures:

| Step | Action                               | See Page |
|------|--------------------------------------|----------|
| 1    | Setting Up the 0.5-mL Probe Assembly | 1-28     |
| 2    | Running the Test                     | 1-30     |
| 3    | Evaluating the Results               | 1-33     |

# Equipment Required This test requires the 0.5-mL Sample Block Module Temperature Verification Kit (P/N 4309924).

Your kit includes:

- Cotton swabs
- ♦ Light mineral oil
- ♦ GeneAmp<sup>®</sup> 0.5-mL Thermal Insulation Frame
- 0.5-mL Probe Assembly
- Digital thermometer with 9V battery installed

| Setting Up the<br>0.5-mL Probe | To set u | p the 0.5-mL Probe Assembly:                                                                                                    |                                                                 |                                |  |
|--------------------------------|----------|----------------------------------------------------------------------------------------------------|-----------------------------------------------------------------|--------------------------------|--|
| Assembly                       | Step     | Action                                                                                                    |                                                                 |                                |  |
|                                | 1        | If the heated cover is cover back.                                                                                                    | in the forward position, lift the                               | e lever, then slide the heated |  |
|                                | 2        | Place the GeneAmp                                                                                                    | 0.5-mL Thermal Insulation Fra                                   | ame on the sample block.       |  |
|                                | 3        | Use a cotton swab to coat the following wells with mineral oil:                                                                                      |                                                                 |                                |  |
|                                |          | A1                                                                                                    | D1                                                              |                                |  |
|                                |          | A6                                                                                                    | D7                                                              |                                |  |
|                                |          | A10                                                                                                    | E8                                                              |                                |  |
|                                |          | B3                                                                                                    | F1                                                              |                                |  |
|                                |          | C5                                                                                                    | F5                                                              |                                |  |
|                                |          | C10                                                                                                    | F10                                                             |                                |  |
|                                | 4        | Place the 0.5-mL Pro<br><b>Note</b> As the test<br>of the test wells.                                                                                | bbe Assembly into well A1.<br>progresses, you will move the     | 0.5-mL Probe Assembly to each  |  |
|                                | 5        | Thread the probe wire through the channel in the 0.5-mL Thermal Insulato prevent damage to the probe and lead wires.                                 |                                                                 |                                |  |
|                                | 6        | Make sure the probe                                                                                                    | robe is connected to the digital thermometer.                   |                                |  |
|                                | 7        | Slide the heated cov                                                                                                    | own.                                                            |                                |  |
|                                |          | <b>IMPORTANT</b> Set the probe wire is cru damaged.                                                                                                  | se the heated cover carefully. If<br>s closed, the probe may be |                                |  |
|                                | 8        | Turn on the digital th                                                                                                    | ermometer.                                                      |                                |  |
|                                |          | <b>Note</b> Refer to the instructions included with your Temperature Verification Kit for detailed description on operating the digital thermometer. |                                                                 |                                |  |
|                                | 9        | Continue with "Confi                                                                                                    | guring the System 9700" on p                                    | age 1-29.                      |  |

| <b>Configuring the</b> To configure the system 9700 for the Temperature Non-Uniformity Test: <b>System 9700</b> |   |                                                                                                    |  |  |
|----------------------------------------------------------------------------------------------------|---|----------------------------------------------------------------------------------------------------|--|--|
| System > 700                                                                                                    | 1 | Complete the procedures in "Setting Up the 0.5-mL Probe Assembly" on page 1-28.                                                                                                    |  |  |
|                                                                                                    | 2 | Turn on the system 9700. The main menu appears.                                                                                                    |  |  |
|                                                                                                    | 3 | Press Util. The Utilities screen appears.                                                                                                    |  |  |
|                                                                                                    |   | <b>Note</b> To press the menu items, use the corresponding F keys. For example, Util is F4 on this menu.                                                                                                    |  |  |
|                                                                                                    | 4 | Press Diag. The Diagnostics screen appears.                                                                                                    |  |  |
|                                                                                                    | 5 | Press TmpVer. The Temperature Verification screen appears.                                                                                                    |  |  |
|                                                                                                    | 6 | Temperature VerificationTemp - Calibration VerificationTNU - Temperature Non-UniformityTemp TNUF1F2F3F4F5Press TNU. This automatically configures the system 9700 for the Temperature<br>Non-Uniformity Test.The TNU Performance screen appears. |  |  |
|                                                                                                    |   | TNU Performance<br>Sample temp = xx.x°C Cover temp = xxx°C<br>Place Probe in well A1<br>Press Run<br>Run Cancel<br>F1 F2 F3 F4 F5                                                                                                    |  |  |
|                                                                                                    | 7 | Continue with "Running the Test" on page 1-30.                                                                                                    |  |  |

# **Running the Test** The Temperature Non-Uniformity Test uses the 0.5-mL Probe Assembly to test the temperature uniformity of 12 different wells in the sample block.

**Note** If necessary, press Cancel to exit the test.

To run the Temperature Non-Uniformity Test:

| Step | Action                                                                                                    |  |  |  |  |  |  |
|------|----------------------------------------------------------------------------------------------------|--|--|--|--|--|--|
| 1    | Complete the procedures in "Setting Up the 0.5-mL Probe Assembly" on page 1-28.                                                                                                    |  |  |  |  |  |  |
| 2    | Press Run. This starts the Temperature Non-Uniformity Test.                                                                                                    |  |  |  |  |  |  |
|      | <b>Note</b> To press the menu items, use the corresponding F keys. For example, Run is F1 on this menu.                                                                               |  |  |  |  |  |  |
|      | The TNU Performance screen appears with the setpoint value displayed.                                                                                                    |  |  |  |  |  |  |
|      | TNU Performance<br>Sample temp = xx.x°C Cover temp = xxx°C                                                                                                    |  |  |  |  |  |  |
|      | Setpoint is 94°C<br>Sample must be within 1.0°C of setpoint<br>Cancel                                                                                                    |  |  |  |  |  |  |
|      | F1 F2 F3 F4 F5                                                                                                    |  |  |  |  |  |  |
|      | <b>Note</b> The sample block must be within 1.0 °C of the setpoint. In addition, the cover must be within 1 °C of 105 °C. It may take several minutes for the system 9700 to ramp up. |  |  |  |  |  |  |
| 3    | The TNU Performance screen counts down the time until the setpoint is stabilized.                                                                                                    |  |  |  |  |  |  |
|      | TNU Performance<br>Sample temp = xx.x°C Cover temp = xxx°C<br>Stabilizing at setpoint x:xx                                                                                            |  |  |  |  |  |  |
|      |                                                                                                    |  |  |  |  |  |  |
|      | F1 F2 F3 F4 F5                                                                                                    |  |  |  |  |  |  |
|      | When the "Stabilizing at setpoint" value decrements to zero, read the digital thermometer.                                                                                            |  |  |  |  |  |  |
|      | <b>Note</b> Refer to the instructions included with your Temperature Verification Kit for a detailed description on operating the digital thermometer.                                |  |  |  |  |  |  |

To run the Temperature Non-Uniformity Test: (continued)

| Step | Action                                                                                 |  |  |  |  |  |
|------|----------------------------------------------------------------------------------------|--|--|--|--|--|
| 4    | Using the numeric keys, type the value displayed on the digital thermometer in the     |  |  |  |  |  |
|      | "Enter actual block temperature" field.                                                |  |  |  |  |  |
|      |                                                                                        |  |  |  |  |  |
|      | INU Performance                                                                        |  |  |  |  |  |
|      | Sample temp = xx.x°C Cover temp = xxx°C                                                |  |  |  |  |  |
|      | Enter actual block temperature 00.0                                                    |  |  |  |  |  |
|      | Cancel                                                                                 |  |  |  |  |  |
|      | F1 F2 F3 F4 F5                                                                         |  |  |  |  |  |
|      | Note The digital thermometer displays a four digit value; round this off to three      |  |  |  |  |  |
|      | digits before typing it in the TNU Performance screen.                                 |  |  |  |  |  |
|      | <b>Note</b> If desired, record this value on the Temperature Non-Uniformity Test Data  |  |  |  |  |  |
|      | Sheet (page 1-39) to keep a permanent record of the test.                              |  |  |  |  |  |
| 5    | Press ENTER. The system 9700 automatically begins the second reading (37 °C setpoint). |  |  |  |  |  |
|      | The TNU Performance screen appears with the setpoint value displayed.                  |  |  |  |  |  |
|      |                                                                                        |  |  |  |  |  |
|      | TNU Performance                                                                        |  |  |  |  |  |
|      | Sample temp = xx.x°C Cover temp = xxx°C                                                |  |  |  |  |  |
|      | Setpoint is 37°C                                                                       |  |  |  |  |  |
|      | Sample must be within 1.0°C of setpoint                                                |  |  |  |  |  |
|      |                                                                                        |  |  |  |  |  |
|      | FL FZ F3 F4 F5                                                                         |  |  |  |  |  |
|      | <b>Note</b> The sample block must be within 1.0 °C of the setpoint.                    |  |  |  |  |  |
| 6    | Repeat steps 3 and 4 for the second reading.                                           |  |  |  |  |  |
| 7    | Press ENTER. The TNU Performance screen appears with the following prompt:             |  |  |  |  |  |
|      |                                                                                        |  |  |  |  |  |
|      | TNU Performance                                                                        |  |  |  |  |  |
|      | Place probe in well xx                                                                 |  |  |  |  |  |
|      | Press Run                                                                              |  |  |  |  |  |
|      | Run Cancel                                                                             |  |  |  |  |  |
|      | F1 F2 F3 F4 F5                                                                         |  |  |  |  |  |

To run the Temperature Non-Uniformity Test: (continued)

| Step | Action                                                                                                    |  |  |  |  |
|------|----------------------------------------------------------------------------------------------------|--|--|--|--|
| 8    | Slide the heated cover back and repeat steps 4–7 of "Setting Up the 0.5-mL Probe Assembly" on page 1-28 and steps 2–7 of this procedure. Complete these steps for all 12 wells to be tested:                                                                                                    |  |  |  |  |
|      | A1 D1                                                                                                    |  |  |  |  |
|      | A6 D7                                                                                                    |  |  |  |  |
|      | A10 E8                                                                                                    |  |  |  |  |
|      | B3 F1                                                                                                    |  |  |  |  |
|      | C5 F5                                                                                                    |  |  |  |  |
|      | C10 F10                                                                                                    |  |  |  |  |
| 9    | The system 9700 evaluates the uniformity of the sample block temperature for the<br>setpoint values you entered and displays the results. A summary screen appears at<br>the conclusion of the test.Well94 °C37 °CWell94 °C37 °CMell94 °C37 °CWell94 °C37 °CAlxx.xxx.xC5xx.xxx.xA6xx.xxx.xC10xx.xxx.xA10xx.xxx.xD1xx.xxx.xB3xx.xxx.xD7xx.xxx.xB3xx.xxx.xD7xx.xxx.xF1F2F3F4F5If you entered values on the Temperature Non-Uniformity Test Data Sheet, compare |  |  |  |  |
| 10   | Press Accept. To interpret the results, see "Evaluating the Results" on page 1-33.                                                                                                    |  |  |  |  |
| 11   | When you have completed all measurements, be sure to:                                                                                                    |  |  |  |  |
|      | ♦ Press Cancel.                                                                                                    |  |  |  |  |
|      | <ul> <li>Remove the 0.5-mL Probe Assembly from the sample block.</li> </ul>                                                                                                    |  |  |  |  |
|      | ✦ Turn off the digital thermometer and clean off the oil.                                                                                                    |  |  |  |  |
|      | Remove the 0.5-mL Thermal Insulation Frame from the sample block.                                                                                                    |  |  |  |  |
|      | <b>IMPORTANT</b> Make sure the sample block is at room temperature (~25 °C) before removing the frame.                                                                                                    |  |  |  |  |

# Evaluating the<br/>ResultsWhen the system 9700 completes the Temperature Non-Uniformity Test, the TNU<br/>Performance screen appears. See the table below to evaluate the results.

| If the                                                                    | Then                                                                                                    |                          |
|---------------------------------------------------------------------------|----------------------------------------------------------------------------------------------------|--------------------------|
| Temperature of the sample block wells is                                  | "Pass" appears after each setpoint temperature.                                                                                                    |                          |
| uniform,                                                                  | TNU Performance                                                                                                    |                          |
|                                                                           | TNU at 94°C is xx.xx - Pass<br>TNU at 37°C is xx.xx - Pass                                                                                                    |                          |
|                                                                           | Canc                                                                                                    | el                       |
|                                                                           | F1 F2 F3 F4 F5                                                                                                    |                          |
| Temperature variation of<br>the sample block wells<br>exceeds performance | "Fail" appears after the setpoint temperature(s) for which the failed.                                                                                                    | e test                   |
| specifications,                                                           | TNU Performance                                                                                                    |                          |
|                                                                           | TNU at 94°C is xx.xx - Fail<br>TNU at 37°C is xx.xx - Fail<br>Canc                                                                                                    | el                       |
|                                                                           | F1 F2 F3 F4 F5                                                                                                    |                          |
|                                                                           | <ul> <li>If the test fails, repeat the procedure to make sure the r was not misread or that errors were not made entering</li> <li>If the test fails again, contact Applied Biosystems Tech Support. See "Technical Support" on page 1-6.</li> </ul> | neter<br>data.<br>inical |

### **Running System Performance Diagnostics**

After you have configured the GeneAmp® PCR System 9700, conduct the System Overview Performance Diagnostics to verify the integrity of the cooling and heating system. There are two System Performance Diagnostics: Rate Test Cycle Test **Equipment Required** These diagnostics require: GeneAmp® 0.5-mL Thermal Insulation Frame **Running the Rate** Use the Rate Test to verify that the Peltier units are operating correctly. The test takes Test approximately 10 minutes to run. To run the Rate Test: Step Action 1 Turn on the system 9700. The main menu appears. 2 Press Util. The Utilities screen appears. Note To press the menu items, use the corresponding F keys. For example, Util is F4 on this menu. 3 Press Diag. The Diagnostics screen appears. 4 Press System. The System Performance screen appears. System Performance Rate - Cool and Heat Rate Test Cycle - Cycle Performance Test Cycle Rate Exit F1 F2 F3 F4 F5 5 Press Rate from the System Performance screen. WARNING!!! Install the appropriate empty Consumables into the Sample Block. Refer to System Performance Section of Block User Manual. Cancel Cont F1 F2 F3 F4 F5 Note You will install the GeneAmp 0.5-mL Thermal Insulation Frame. 6 Place the 0.5-mL Thermal Insulation Frame in the sample block. Slide the heated cover forward and pull the lever down. 7 After you have installed the frame, press Cont. The instrument runs through a series of tests where the sample block is stabilized at 35 °C, 94 °C, and 4 °C.

To run the Rate Test: (continued)

| Step | Action                                                                                                    |                             |                 |            |                 |                    | - |
|------|----------------------------------------------------------------------------------------------------|-----------------------------|-----------------|------------|-----------------|--------------------|---|
| 8    | At the conclusion of the test, the Cool and Heat Rate Test screen appears. The screen displays the test results and whether the test passed or failed. |                             |                 |            |                 |                    |   |
|      | Cool and Heat Rate Test Pass                                                                                                    |                             |                 |            |                 |                    |   |
|      | Heating                                                                                                    | rate: x.                    | xx °C/s         |            |                 |                    |   |
|      | Cooling                                                                                                    | rate: x.                    | xx °C/s         |            |                 |                    |   |
|      | (Print) (Cancel)                                                                                                    |                             |                 |            |                 |                    |   |
|      | F1                                                                                                    | F2                          | F3              | F4         | F5              |                    |   |
|      | Check your F                                                                                                    | Rate Test res               | ults against th | e passing  | ranges listed b | elow.              |   |
|      | Heating Ra                                                                                                    | te > 1.5 °C                 | /second         |            |                 |                    |   |
|      | Cooling Ra                                                                                                    | te > 1.5 °C                 | /second         |            |                 |                    |   |
| 9    | If the test fail                                                                                                    | s, repeat the               | procedure on    | ce.        |                 |                    |   |
|      | If the test fails<br>Support" on p                                                                                                    | s again, conta<br>bage 1-6. | act Applied Bio | osystems T | Fechnical Supp  | ort. See "Technica | l |

Running the Cycle Use the Cycle Test to verify that the PCR cycling function operates properly. This test Test takes approximately 15 minutes to run.

To run the Cycle Test:

| Step    | Action                                                                                                    |  |  |  |  |
|---------|----------------------------------------------------------------------------------------------------|--|--|--|--|
| 1       | Turn on the system 9700. The main menu appears.                                                                                                    |  |  |  |  |
| 2       | Press Util. The Utilities screen appears.                                                                                                    |  |  |  |  |
|         | <b>Note</b> To press the menu items, use the corresponding F keys. For example, Util is F4 on this menu.                                                                                                    |  |  |  |  |
| 3       | Press Diag. The Diagnostics screen appears.                                                                                                    |  |  |  |  |
| 4       | Press System. The System Performance screen appears.                                                                                                    |  |  |  |  |
|         | System PerformanceRate - Cool and Heat Rate TestCycle - Cycle Performance TestRateCycleExitF1F2F3F4F5                                                                                                    |  |  |  |  |
| 5       | Press Cycle from the System Performance screen. This runs the Cycle Test.<br>WARNING!!!<br>Install the appropriate empty<br>Consumables into the Sample Block.<br>Refer to System Performance Section<br>of Block User Manual.<br>Cont<br>F1 F2 F3 F4 F5 |  |  |  |  |
|         | Note You will install the GeneAmp 0.5-mL Thermal Insulation Frame.                                                                                                    |  |  |  |  |
| 6       | Place the 0.5-mL I hermal Insulation Frame in the sample block. Slide the heated cover forward and pull the lever down.                                                                                                    |  |  |  |  |
| 7       | After you have installed the frame, press Cont.                                                                                                    |  |  |  |  |
|         | The Cycle Test executes a two-temperature PCR cycling protocol, then measures and reports the average cycle time and the cycle-to-cycle variation.                                                                                                    |  |  |  |  |
| the Cyc | <b>IPORTANT</b> Pressing Pause during the Cycle Test may generate false test results. Re-run ne Cycle Test if Pause was pressed during the test.                                                                                                    |  |  |  |  |

To run the Cycle Test: (continued)

| Step | Action                                                                                                    |  |  |  |  |  |  |
|------|----------------------------------------------------------------------------------------------------|--|--|--|--|--|--|
| 8    | At the conclusion of the test, the Cycle Performance screen appears. The screen displays the test results and whether the test passed or failed. |  |  |  |  |  |  |
|      | Cycle Performance Pass                                                                                                    |  |  |  |  |  |  |
|      | Average Cycle Time: xxx.x sec<br>Cycle Time STD: x.x sec                                                                                         |  |  |  |  |  |  |
|      | [Print] Cancel                                                                                                    |  |  |  |  |  |  |
|      | F1 F2 F3 F4 F5                                                                                                    |  |  |  |  |  |  |
|      | Check your Cycle Test results against the passing ranges listed below.                                                                           |  |  |  |  |  |  |
|      | Average Cycle Time 125 seconds                                                                                                    |  |  |  |  |  |  |
|      | Cycle Time STD < 5 seconds                                                                                                    |  |  |  |  |  |  |
| 9    | If the test fails, repeat the procedure once.                                                                                                    |  |  |  |  |  |  |
|      | If the test fails again, contact Applied Biosystems Technical Support. See "Technical Support" on page 1-6.                                      |  |  |  |  |  |  |

### **Data Sheet: Calibration Verification Test**

**Instructions** When running the Calibration Verification Test, record the setpoint values for **well A6** on this data sheet. At the end of the Calibration Verification Test, check the values displayed on the system 9700 against the values recorded here. This will help maintain accurate test records.

|      |           |                  |                  | Setpoint Va | lue: Well A6 |
|------|-----------|------------------|------------------|-------------|--------------|
| Date | Tested By | Probe Serial No. | Meter Serial No. | 85 °C       | 45 °C        |
|      |           |                  |                  |             |              |
|      |           |                  |                  |             |              |
|      |           |                  |                  |             |              |
|      |           |                  |                  |             |              |
|      |           |                  |                  |             |              |
|      |           |                  |                  |             |              |
|      |           |                  |                  |             |              |
|      |           |                  |                  |             |              |
|      |           |                  |                  |             |              |
|      |           |                  |                  |             |              |
|      |           |                  |                  |             |              |
|      |           |                  |                  |             |              |
|      |           |                  |                  |             |              |
|      |           |                  |                  |             |              |
|      |           |                  |                  |             |              |
|      |           |                  |                  |             |              |
|      |           |                  |                  |             |              |
|      |           |                  |                  |             |              |
|      |           |                  |                  |             |              |
|      |           |                  |                  |             |              |
|      |           |                  |                  |             |              |
|      |           |                  |                  |             |              |
|      |           |                  |                  |             |              |
|      |           |                  |                  |             |              |
|      |           |                  |                  |             |              |
|      |           |                  |                  |             |              |
|      |           |                  |                  |             |              |
|      |           |                  |                  |             |              |
|      |           |                  |                  |             |              |

**Note** If desired, you may photocopy this page.

# Data Sheet: Temperature Non-Uniformity Test

| Instructions | When running the Temperature Non-Uniformity Test, record the setpoint values for the |
|--------------|--------------------------------------------------------------------------------------|
|              | wells listed on this data sheet. At the end of the Temperature Non-Uniformity Test,  |
|              | check the values displayed on the system 9700 against the values recorded here. This |
|              | will help maintain accurate test records.                                            |

| Date             |       |       |
|------------------|-------|-------|
| Tested By        |       |       |
| Probe Serial No. |       |       |
| Meter Serial No. |       |       |
|                  |       |       |
| Setpoint Value   | 94 °C | 37 °C |
| A1               |       |       |
| A6               |       |       |
| A10              |       |       |
| B3               |       |       |
| C5               |       |       |
| C10              |       |       |
| D1               |       |       |
| D7               |       |       |
| E8               |       |       |
| F1               |       |       |
| F5               |       |       |
| F10              |       |       |

**Note** If desired, you may photocopy this page.

# Index

**Numerics** 0.5-mL Probe Assembly, setting up Calibration Verification Test 1-21 Temperature Non-Uniformity Test 1-27 0.5-mL Sample Block Module cleaning the heated cover 1-18 cleaning the sample block wells 1-19 diagrams attached to 9700 Base Module 1-10 cleaning position 1-18 reaction tube/frame configuration 1-16 top and bottom views 1-14 heated cover 1-12 installing 1-15 overview 1-10 part number 1-13 Peltier heating/cooling unit 1-12 sample block 1-11 modes 1-11 0.5-mL Sample Block Module **Temperature Verification Kit** part number 1-13 96-Well Sample Block Module part number 1-13

### B

block control mode 1-11 burns, warning symbol 1-2

### С

**Calibration Verification** Test 1-20-1-25 0.5-mL Probe Assembly, setting up 1-21 data sheet 1-37 evaluating the results 1-25 required equipment 1-20 running the test 1-23-1-25 cleaning **DNA** contamination heated cover 1-19 sample block wells 1-19 heated cover 1-18 position 1-18 sample block wells 1-19 Communautes Europeennes (CE) Compliance 1-5 configuration

reaction tube/frame 1-16 cooling information 1-12 verifying cooling system 1-33 customer support e-mail address 1-8 help 1-6–1-9 internet address 1-6 regional sales offices 1-8–1-9 telephone/fax (U.S.) 1-6 Cycle Test, running 1-35–1-36

### D

data sheets Calibration Verification Test 1-37 Temperature Non-Uniformity Test 1-38 diagnostics 1-33-1-36 Cycle Test, running 1-35-1-36 Rate Test, running 1-33-1-34 digital thermometer 1-21, 1-27 Calibration Verification Test 1-20 Temperature Non-Uniformity Test 1-26 **DNA** contamination heated cover 1-19 sample block wells 1-19 Dual 384-Well Sample Block Module part number 1-13

### E

electrical safety testing 1-2 electrical symbols 1-1 e-mail, address for technical support 1-8

### F

FAX on Demand 1-7 FCC compliance 1-5 frame configuration 1-16 part number 1-13

### G

GeneAmp® 0.5-mL Thermal Insulation Frame part number 1-13 GeneAmp® Thin-Walled Tubes with Flat Caps part number 1-13 grounding and electrical safety 1-4

### Η

heated cover about 1-12 cleaning 1-18 DNA contamination 1-19 heating and cooling, information 1-12 help e-mail address 1-8 internet address 1-6 regional sales offices 1-8–1-9 telephone hours 1-6 telephone/fax (U.S.) 1-6

### I

input/output connections 1-4 installing the sample block module 1-15 instrument labels 1-2 interchangeability sample block modules 1-10 internet address FAX-on-Demand 1-7

### L

loading samples 1-16-1-17

*M* maintenance, routine 1-5

N non-electrical symbols 1-2

### 0

operating precautions 1-3-1-5 Communautes Europeennes (CE) Compliance 1-5 environment, humidity, and temperature 1-3 FCC compliance 1-5 general use 1-3 grounding and electrical safety 1-4 input/output connections 1-4 instrument storage 1-5 physical specifications 1-4 pollution categoy 1-5 routine maintenance 1-5 sample block module 1-4 voltage quality 1-4 ordering parts 1-13

### Р

parts modules, accessories, and disposables 1-13 ordering 1-13 PCR cycling function, testing 1-35–1-36 Peltier unit heating/cooling unit 1-12 verifying running correctly 1-33 performance tests 1-33–1-36 Cycle Test, running 1-35–1-36 Rate Test, running 1-33–1-34 pollution category 1-5

### R

Rate Test, running 1-33–1-34 reaction tube configuration 1-16 loading samples 1-16

### S

safety and regulatory information 1-1-1-2 electrical safety testing 1-2 instrument labels 1-2 sample block about 1-11 cleaning the wells 1-19 modes 1-11 verifying calibration 1-20-1-25 0.5-mL Probe Assembly 1-21 evaluating the results 1-25 required equipment 1-20 running the test 1-23-1-25 verifying temperature uniformity 1-26-1-32 0.5-mL Probe Assembly 1-27 evaluating the results 1-32 required equipment 1-26 running the test 1-29-1-31 wells DNA contamination 1-19 sample block modules interchanging 1-10 sample control mode 1-11 samples loading 1-16-1-17 loading into reaction tubes 1-16 placing into the sample block 1-17 specifications, physical 1-4 storing instrument 1-5 symbols burns, warning 1-2

Communautes Europeennes (CE) Compliance 1-5 electrical 1-1 non-electrical 1-2 System Performance Diagnostics required equipment 1-33 system performance tests, running 1-33–1-36 Cycle Test, running 1-35–1-36 Rate Test, running 1-33–1-34

### T

technical support 1-6-1-9 e-mail address 1-8 internet address 1-6 regional sales offices 1-8-1-9 telephone/fax (U.S.) 1-6 Temperature Non-Uniformity Test 1-26-1-32 data sheet 1-38 evaluating the results 1-32 required equipment 1-26 running the test 1-29-1-31 tests Calibration Verification Test 1-20-1-25 0.5-mL Probe Assembly, setting up 1-21 evaluating the results 1-25 required equipment 1-20 running the test 1-23 system performance 1-33-1-36 Cycle Test, running 1-35-1-36 Rate Test, running 1-33-1-34 System Performance Diagnostics required equipment 1-33 Temperature Non-Uniformity Test 1-26-1-32 0.5-mL Probe Assembly, setting up 1-27 evaluating the results 1-32 required equipment 1-26 running the test 1-29 TmpVer soft key, using to run **Calibration Verification** Test 1-22 TmpVer soft key, using to run Temperature Non-Uniformity Test 1-28 tubes part number 1-13

### V

voltage quality 1-4

#### W

www address Applied Biosystems 1-6 FAX-on-Demand 1-7

### Worldwide Sales and Support

Applied Biosystems vast distribution and service network, composed of highly trained support and applications personnel, reaches 150 countries on six continents. For sales office locations and technical support, please call our local office or refer to our Web site at www.appliedbiosystems.com.

Applied Biosystems is committed to providing the world's leading technology and information for life scientists.

#### Headquarters

850 Lincoln Centre Drive Foster City, CA 94404 USA Phone: +1 650.638.5800 Toll Free (In North America): +1 800.345.5224 Fax: +1 650.638.5884

09/2010

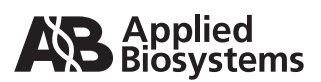